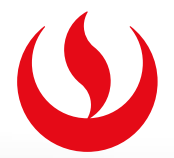

## **PAGOS MEDIANTE YAPE**

Ahora puedes **realizar el pago** de tus pensiones, trámites y otros a través de YAPE de manera más rápida, fácil y segura.

## A CONTINUACIÓN, TE MOSTRAMOS EL PASO A PASO:

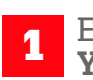

Elege la opción: Yapear servicios.

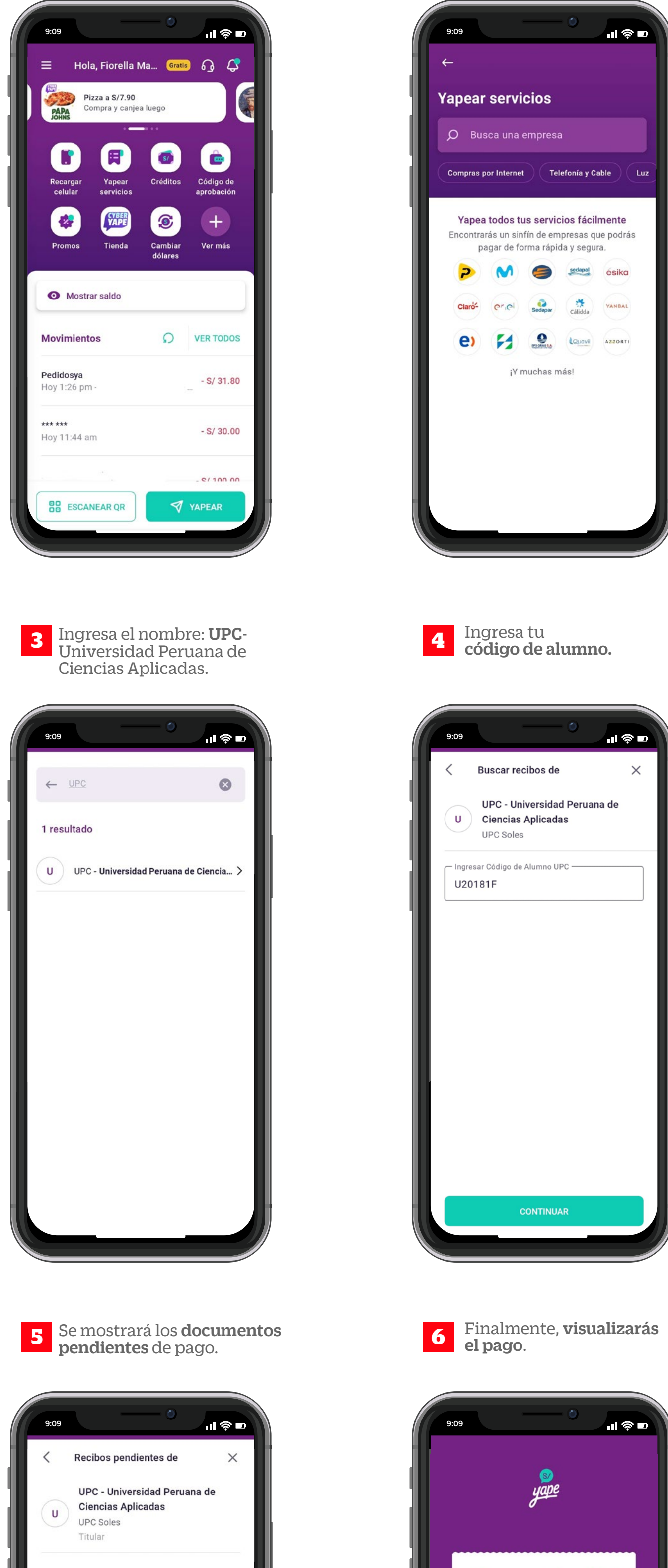

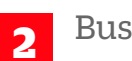

Busca la **empresa**.

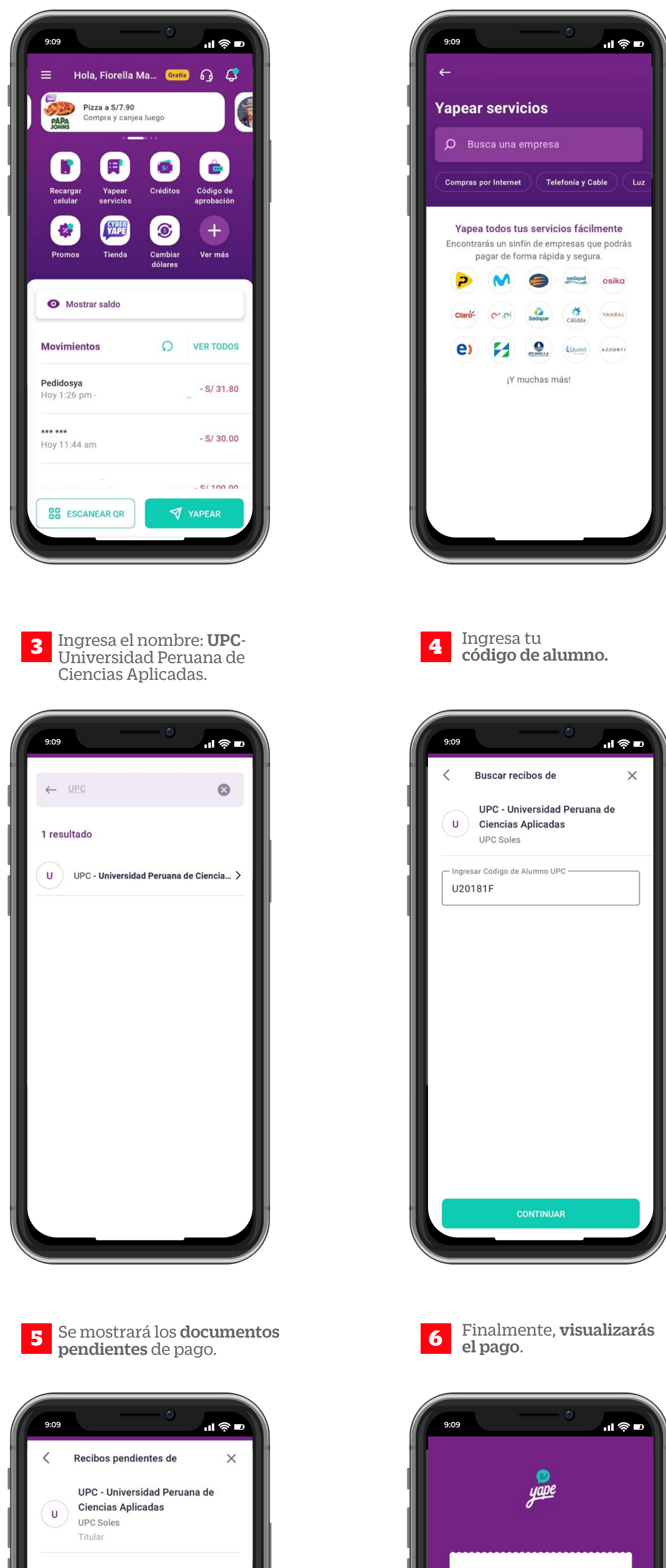

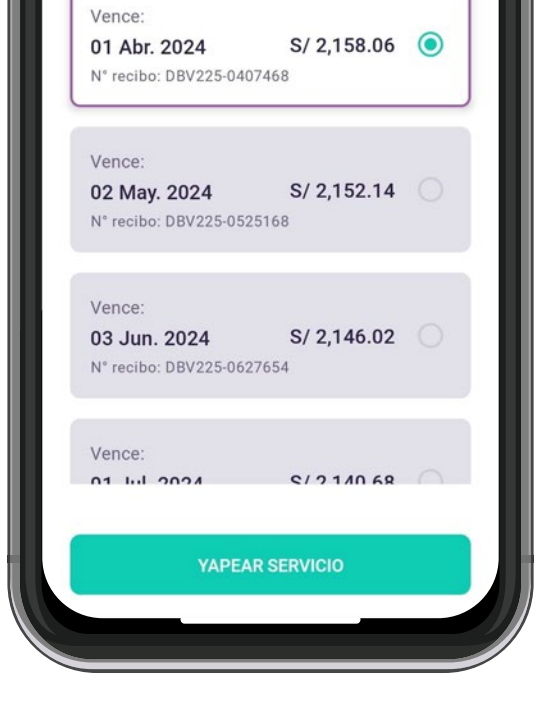

Selecciona un recibo

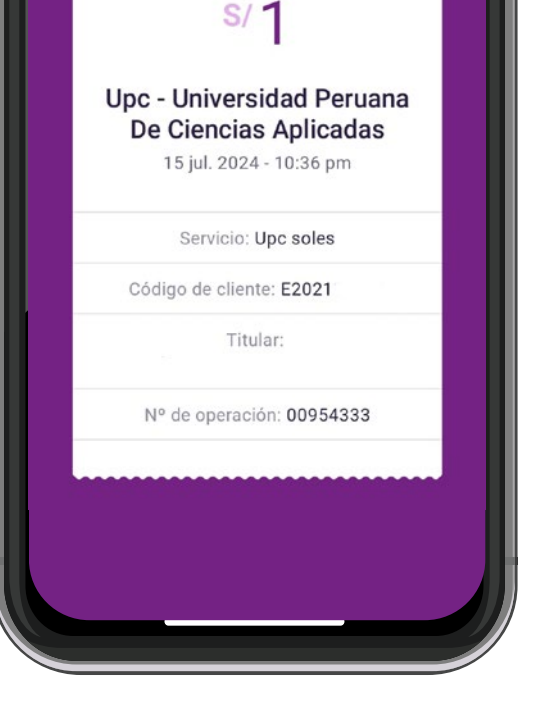

¡Yapeaste el servicio!